#### **Submitting Assignments**

In order to submit your assignment, click **Assignments** in the **Course Tools**. You can find new assignments in the **Inbox**. Assignments which you have already submitted or which have not yet been graded are listed under **Submitted**. And you may find the assignments which were graded under

| Ourse Tools        | Your location: Assignments                                            |
|--------------------|-----------------------------------------------------------------------|
| 🏠 Course Content 🗸 | Assignments                                                           |
| Announcements      | Inbox Submitted Graded Published                                      |
| Assessments        | The Inbox tab contains new assignments or submissions returned to you |
| Assignments 🚨      | ▶ 課題その(1) ≚                                                           |
| Discussions        | Status: Individual Not Started (Due 2009 3 3 03:03 )                  |
| 🔡 means you ha     | ve a new content                                                      |
| Syllabus           |                                                                       |
| Web Links          |                                                                       |

Graded, if teacher decides to share with you the results.

Choose an assignment and the **Edit Assignment** page will be shown. Here you can either type your answer in the **Submission** column directly or add an attachment. Your teacher may specify which method to use. When

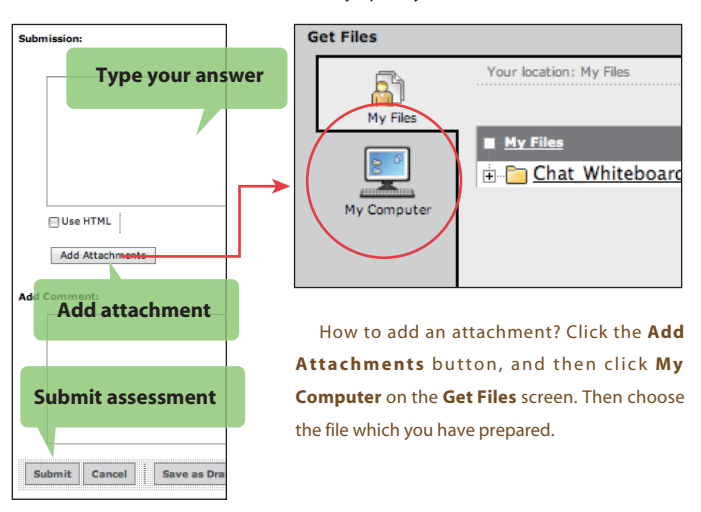

#### you have finished, click the Submit button.

You may take back and correct assignments which you have already submitted. Click the **Submitted** tab and choose an assessment. If there is a icon on the right shoulder, click on the icon and you can revise it.

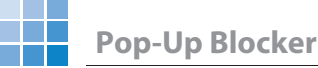

You may have a problem using certain functions, while you are studying on WebCT. Visit the following URL, to see if your browser or its setting is OK.

#### http://www.webct.com/tuneup

Especially, you need to pay attention if the pop-up blocker on your browser is activated. If so, several WebCT functions, such as **Assessments** or **Discussions**, will not work correctly. You then need to turn off pop-up blocker. If , for example, you see the blocker warning on IE when you visit **WebCT CE6**  $\pm \rightarrow h \cup \neg \neg \neg \vec{\nu}$  (Entry Page), you need to choose either *"Temporarily Allow Pop-ups "* or *"Always Allow Pop-ups from This Site."* See the images below on allowing pop-up blocker on Firefox and Internet Explorer (IE).

#### Firefox

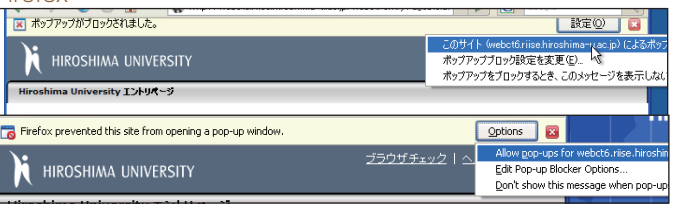

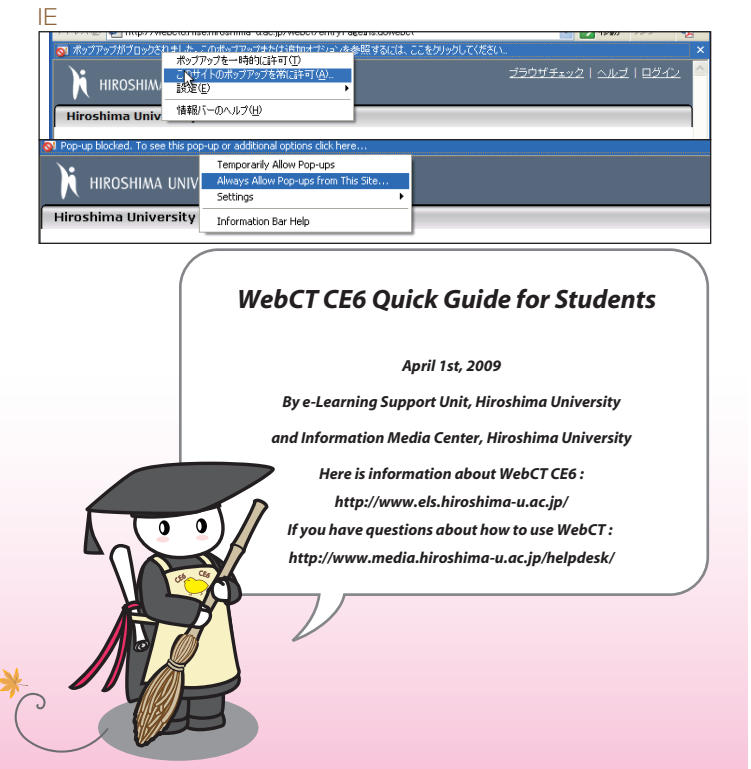

# Hiroshima University Class Support System WebCT CE6 Quick Guide

WebCT is a learning system software that provides you courses through the Internet. If you visit the web site for a certain course on WebCT, you can view its course materials, submit your assignments, or try some quizzes.

### **Class Support System**

Open a web browser, such as Internet Explorer (IE) or Firefox, and visit the following URL : http://webct.riise.hiroshima-u.ac.jp

Or visit the Information Media Center website for Hiroshima University and click on the **WebCT** button.

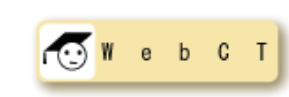

The "Class Support System" web page will appear. This page provides you with important information about WebCT.

Click the **WebCT CE6** link button, and the **WebCT CE6**  $\pm \nu + \eta - n - \eta$ 

ジ (Entry Page) will be displayed.

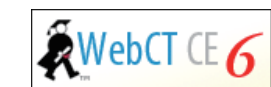

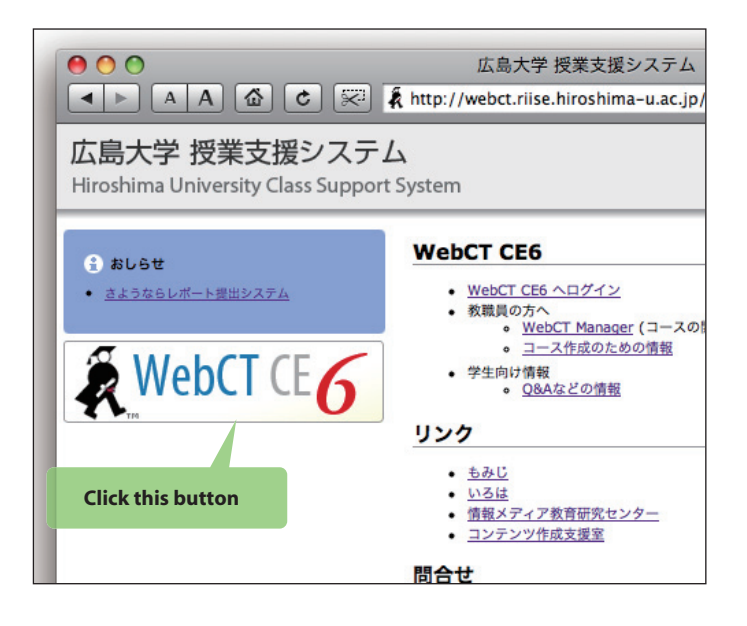

## How to Reach Your Course Page

When you click the "WebCT CE6" link button on the **Class Support System** page, **WebCT CE6 エントリーページ** (*Entry Page*) will be displayed. Click the ログイン (*Log in*) button.

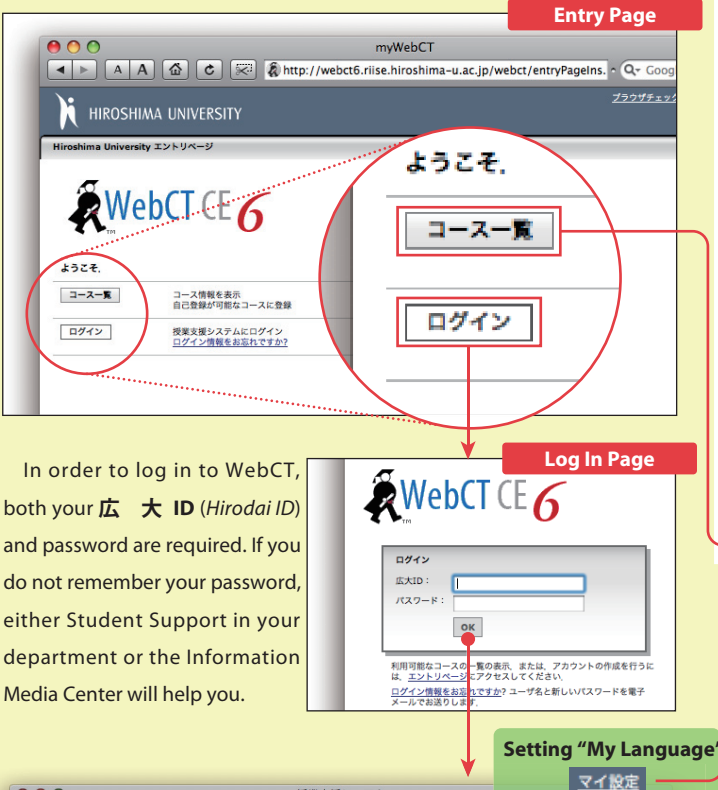

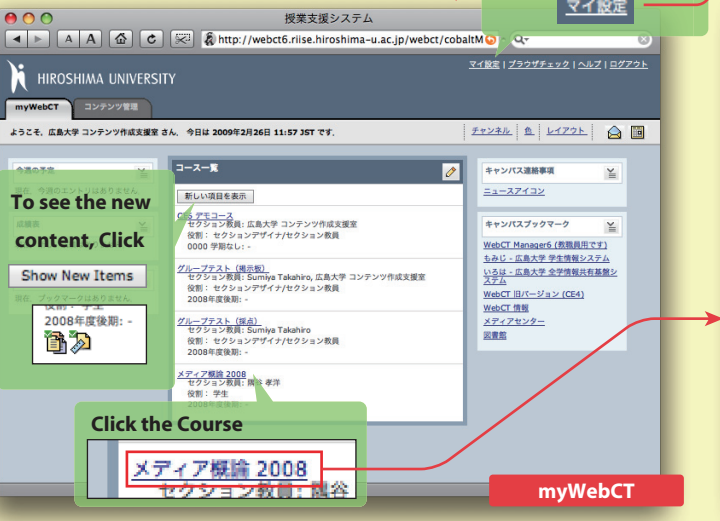

# Customizing Your "My Language"

Initially, the information and instruction which WebCT gives you is written in Japanese because the default **My Language** is Japanese. You have the option of choosing either Japanese or English as your **My Language**. This selection, however, does not affect the course materials prepared by teachers.

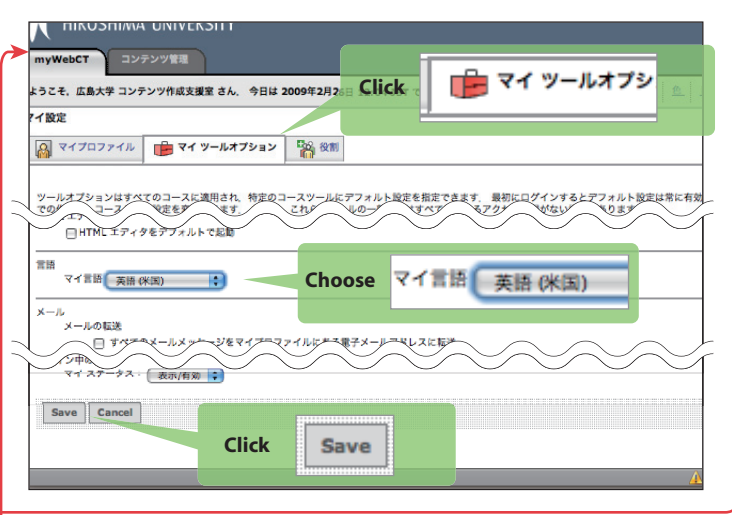

After logging in to WebCT, **myWebCT** will be displayed. In the **Course** List, you can see the classes which you take now, or that you previously took. Sometimes, you may not find some of the classes which you actually take, in the list. In this case, you may need to do self-registering in the class. In order to reach the course page, click the name from the course list.

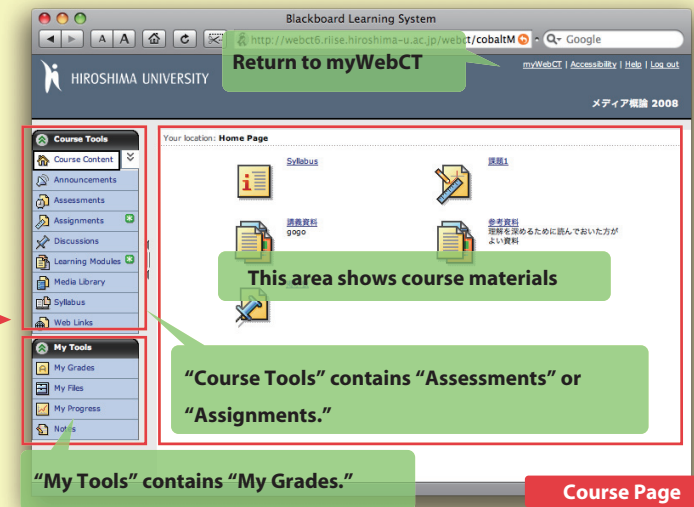

## Self-Registering in a Course

Click コース一覧 (*Course list*) on the **WebCT CE6 エントリーページ** (*Entry Page*). Select 学部or大学院 among the categories, then choose your course from the course list. Click 論, and type your 広大ID (*Hirodai ID*) and password. Then click the 登録 (*Register*) button.

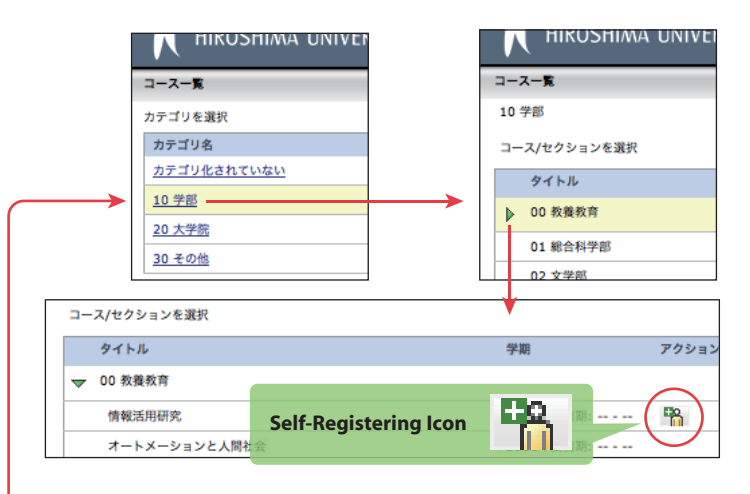

## Submitting Assessments

Click **Assessments** from the **Course Tools**. Then choose a certain quiz or questionnaire.

Click Save Answer, after you answered each question.

When you have finished all questions, click **Finish** to submit your assessment for grading. You need to remember that **Save Answer** does not mean "submitting an assessment."

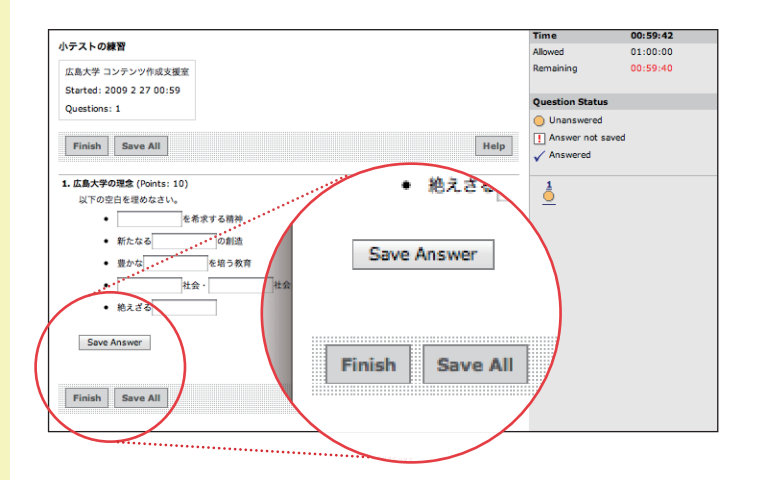